# **ESET PROTECT Cloud**

# モバイル移行手順書

第 10 版 2023 年 10 月 25 日 キヤノンマーケティングジャパン株式会社

## 改訂履歴

| 版数     | 発行日         | 改訂履歴                         |
|--------|-------------|------------------------------|
| 第1版    | 2021年10月15日 | 初版発行                         |
| 第2版    | 2021年12月24日 | P14・P17…注意書きの追記              |
| 第3版    | 2022年3月3日   | P8-13・22…画面変更に伴う画像差し替え       |
| 第4版    | 2022年6月13日  | P15-18…管理者パスワードを変更する際の       |
|        |             | 設定手順を修正                      |
| 第5版    | 2022年10月27日 | P5…新バージョンリリースに伴う動作環境         |
|        |             | の更新                          |
|        |             | P11・13・16…画面変更に伴う画像差し替       |
|        |             | え                            |
| 第6版    | 2023年2月1日   | P5…動作環境の更新                   |
|        |             | P12、16…注意書きの追加               |
| 第7版    | 2023年2月28日  | P5…新バージョンリリースに伴う動作環境         |
|        |             | の更新                          |
|        |             | P12、16…画像追加                  |
| 第8版    | 2023年4月8日   | P5・6…動作環境の更新                 |
| 第9版    | 2023年7月21日  | P5・6…動作環境の更新                 |
|        |             | P8 以降…画面変更に伴う画像差し替え          |
| 第 10 版 | 2023年10月25日 | 本手順書で案内していた移行手順が利用で          |
|        |             | きなくなったため、「ESET PROTECT V10   |
|        |             | から ESET PROTECT Cloud へのモバイル |
|        |             | 移行手順書」の手順書とマージし、EP V10       |
|        |             | ヘバージョンアップした後、移行する手順          |
|        |             | へ変更                          |

# 1. 内容

| 1. | はじめに                                       | 4 |
|----|--------------------------------------------|---|
| 2. | 本書における構成の前提                                | 5 |
| 3. | ESET PROTECT から ESET PROTECT Cloud への移行フロー | 8 |
| 4. | 移行手順                                       | 9 |

#### 1. はじめに

- 本書は、「ESET PROTECT Cloud」のご利用にあたり、Android 向けクライアントプログラムである 「ESET Endpoint Security for Android」をご利用のお客さまが、モバイルデバイスを、クラウド 対応オプションを含む ESET PROTECT から「ESET PROTECT Cloud」へ移行するための手順 書となります。
- 本書は、本書作成時のソフトウェア及びハードウェアの情報に基づき作成されています。ソフトウェアの バージョンアップなどにより、記載内容とソフトウェアに搭載されている機能及び名称が異なっている場 合があります。また本書の内容は、将来予告なく変更することがあります。

#### ○ 本書内における名称は以下の通りです

| 略称   | 正式名称                               |
|------|------------------------------------|
| EPC  | ESET PROTECT Cloud                 |
| EP   | ESET PROTECT                       |
| MDC  | ESET Mobile Device Connector       |
| EESA | ESET Endpoint Security for Android |

○ 本手順書の一部またはすべてを無断で複写、複製、改変することはその形態問わず、禁じます。

○ 本手順書は EESAV4.0 の画面をもとに作成しております。ご利用バージョンが異なる と表示される画面が異なる可能性がございますのでご注意ください。

#### 2. 本書における構成の前提

以下の動作環境を前提として、「ESET クライアント管理 クラウド対応オプション」を含む ESET PROTECT から EPC への移行についての注意事項やフローを記載しております。

#### EPC 動作環境

本手順で移行可能な ESET 製品

ESET Endpoint Security for Android V3.5 以降の製品

#### サポートしている OS

Android 6 /7 /8 /9 /10 /11 /12 /13

※プログラムの詳細な動作環境につきましては以下をご確認ください。

■プログラム別動作環境について

https://eset-support.canon-its.jp/faq/show/4926?site\_domain=business

※プログラムに関する注意事項については以下をご参照ください。

■Android 向けクライアント用プログラムのご利用の際の注意事項について

https://eset-support.canon-its.jp/faq/show/8636?site\_domain=business

#### 注意事項

移行作業を始める前に以下の要件を満たしていることを確認してください。満たしていない要件がある場合は、必ず要件を満たす環境にしてから移行作業を開始してください。

(1) 本作業についての前提条件や制限の詳細は以下をご確認ください。

 セキュリティ管理ツール
 移行前: ESET PROTECT V10.0 以降
 移行後: ESET PROTECT Cloud
 ※V9 以前の ESET PROTECT をご利用の場合は、下記ご参照のうえバージョンアップを お願いいたします。
 オンプレミス型セキュリティ管理ツールのバージョンアップ方法について https://eset-support.canon-its.jp/faq/show/151?site\_domain=business

Mobile Device Connector
 ESET Mobile Device Connector V10.0 以降

 クライアント用プログラム
 ESET Endpoint Security for Android V3.5以降
 ※EESA のプログラムバージョンアップ方法は以下の URL をご確認ください。
 セキュリティ管理ツールに搭載されているソフトウェアインストールタスクを使用して、 クライアント用プログラムをリモートインストールするには?
 https://eset-support.canon-its.jp/faq/show/5165?site\_domain=business
 クライアント用プログラムをバージョンアップするには?
 https://eset-support.canon-its.jp/faq/show/160?site\_domain=business

(2) 本手順はスーパーユーザーアカウントで作業を実施ください。
 スーパーユーザーの詳細につきましては以下の URL をご確認ください。
 ■ユーザー管理

https://help.eset.com/eba/ja-JP/users.html?

 (3) モバイルデバイスを EPC に登録する際、所属する静的グループを選択する必要があり ます。グループの情報は移行されないため、EPC へ移行後のモバイルデバイスは 「LOST+FOUND」に追加されます。移行前に EPC でグループを作成し、ポリシーを 割り当てておくことで移行後スムーズに管理可能です。
 ※グルーピングについては以下の URL をご確認ください。 https://help.eset.com/protect\_cloud/ja-JP/?admin\_groups.html

- (4) クラウドオプションなどの既存環境でモバイルデバイスを管理していた場合、移行時 に「管理の停止」を実施する必要はありません。
- (5) 本手順で利用する移行トークンの期限は 14 日間です。14 日間で移行作業が終わらない場合 は再度本手順の実施をお願いいたします。
- (6) 本作業を実施いたしますと、EP で管理している全 Android 端末が移行対象となりますので ご注意ください。
- (7) 本作業の詳細につきましては以下の URL をご確認ください。
   ■クラウドモバイルデバイス管理への移行(オンプレミスモバイルデバイス管理から)
   https://help.eset.com/protect\_cloud/ja-JP/?cmdm\_migration\_tool.html

#### **3. ESET PROTECT から ESET PROTECT Cloud への移行フロー** 「ESET PROTECT」から EPC への移行する流れは以下の通りです。

※本手順では V9 以前のオンプレミス型セキュリティ管理ツールからの移行はできません。V9 以前の セキュリティ管理ツールをご利用の場合は V10 にバージョンアップしてから本手順を実施ください。

オンプレミス型セキュリティ管理ツールのバージョンアップ方法については以下をご参照ください。 ■オンプレミス型セキュリティ管理ツールのバージョンアップ方法について https://eset-support.canon-its.jp/faq/show/151?site\_domain=business

EESA を新規インストールする場合は下記 URL もあわせてご参照ください。 ■ESET オンラインヘルプ Android デバイス登録 https://help.eset.com/protect\_cloud/ja-JP/?enrollment\_android.html

#### 別資料「EPC 移行手順書」では、移行前の事前準備として以下をご案内しております。

以下の事前準備内容をご確認いただき、実施いただいたうえで本手順書作業を行ってください。 【EPC 移行手順書】

https://eset-info.canon-its.jp/files/user/pdf/support/cloud\_conversion.pdf

・事前準備①: EBA でのアカウント作成、およびライセンス登録、EPC のアクティベーション等を実施する

- ・事前準備②:クラウド対応オプションより、登録端末、グループやポリシーの設定情報の確認
- ・事前準備③: EPC へ移行後、すぐにクライアントが静的グループへ移行できるよう事前にグループ作成 とポリシー割り当てを実施する

## 1. 移行トークンの設定 (P9)

・EPC から移行トークンを生成し、MDC へ移行トークンの設定を行います。

- 1.1 EPC にて移行トークンの発行
- 1.2 EP より MDC に移行トークンを設定

## 2. 移行したモバイルデバイスが管理できているか確認 (P17)

・移行した Android 端末が EPC で管理できているか確認します。

2.1 EPC で管理できたことを確認

## 4. 移行手順

## 1. 移行トークンを設定する

#### ・EPC から移行トークンを生成し、MDC へ移行トークンの設定を行います。

## 1.1 EPC にて移行トークンの発行

※本手順は移行先のクラウド型セキュリティ管理ツール ESET PROTECT Cloud (EPC)で実施します。 (1). EPC ヘログインします。

| ESET PROTECT CLOUD |                                   |            |                                          | <sup>₩</sup> 9⊀ッ9059 マ |              |     |     |
|--------------------|-----------------------------------|------------|------------------------------------------|------------------------|--------------|-----|-----|
| 9752#-F            | ダッシュボード ◎                         |            |                                          |                        |              |     | 0   |
| G 3>84-9-          | ステータス概要 インシデント概要 コンピューター ウイルス対策検出 | ファイアウォール検出 | ESETアプリケーション                             | Dynamic Threat Defense | +            |     |     |
| <b>A</b> ##        |                                   |            |                                          | デパイス ステ・               | ータス          |     |     |
| ゴーレオート             |                                   | 7          | <b>D</b>                                 |                        |              | D   |     |
| D 920              | デバイスの合計 OK                        |            |                                          | デフク                    | トップ          |     |     |
| 日 インストーラー          |                                   |            |                                          | V                      | OK           | 4   |     |
| 心 通知               | • • •                             | 0          | 4                                        |                        | 注意が必要です      | 0   |     |
| ₩ ステータス概要          |                                   |            |                                          |                        | セキュリティリスク    | 0   | - 1 |
| 1888 >             | 注意が必要です セキュリティリス                  | ク          |                                          |                        | HaT .        | 4   |     |
| □ フィードバックを送信       | 接続ステータス                           |            |                                          | 製品パージョンス               | マテータス        |     |     |
|                    | 7 • 18                            | ž          | 100%<br>75%<br>50%<br>25%<br>0%<br>I-ST> | Endpoint<br>● 最新 ● 古い  | サーバー<br>■ 不明 | E/H | η.  |
|                    | 管理ステータス                           |            |                                          | RSSフィー                 | 4            |     | ۲   |
| 日 折りたたみ            |                                   |            | welivesecurity<br>Deepfakes – the bot m  | ade me do it           |              |     |     |

(2).[詳細(...)]から[設定]をクリックします。次の画面で [ESET PROTECT からのモバイルデバイスの 移行(オンプレミス)]をクリックし、展開します。

| CESET    | PROTECT CLOUD ::: |                         | <b>40</b> ▼ ⊐ンビューター名 | クイックリンク マ | 0 NIJ V | × 7€ ESET | ビ ログアウ |
|----------|-------------------|-------------------------|----------------------|-----------|---------|-----------|--------|
|          | 検出<br>光信されたファイル   | 設定                      |                      |           |         |           |        |
| 돠        | 除外                |                         |                      |           |         |           |        |
| A        | 隔離                | + SYSLOG                |                      |           |         |           |        |
| ล้ามี    | コンピューター           |                         |                      |           |         |           |        |
| Þ        | コンピュータユーザー        | + データ保持                 |                      |           |         |           |        |
| <u> </u> | 動的グループテンプレート      |                         |                      |           |         |           |        |
|          | ライセンス             | + APPLE BUSINESS MANAGE | R (ABM)同期            |           |         |           |        |
| Å        | ライセンス管理           |                         |                      |           |         |           |        |
| Ψ.<br>n. | アクセス権             | + MICROSOFT INTUNE同期    |                      |           |         |           |        |
| Ϋ́       |                   |                         |                      |           |         |           |        |
| 8        | 権限設定              |                         |                      |           |         |           |        |
| ~~ >     | アクティビティ監査         | ESET PROTECTからのモバイ)     | レテバイスの移行(オンプレミス)     |           |         |           |        |
|          | 監査ログ              |                         |                      |           |         |           |        |
|          | Physic            | + WEBコンソールのセッション        | 保護                   |           |         |           |        |
|          | 育理<br>松安          |                         |                      |           |         |           |        |
|          |                   | + 静約グループ                |                      |           |         |           |        |
|          |                   |                         |                      |           |         |           |        |
|          |                   |                         |                      |           |         |           |        |
|          |                   |                         |                      |           |         |           |        |
|          |                   |                         |                      |           |         |           |        |

(3). [移行トークン] の[ライセンス]より[選択]をクリックします。

| (eset)      | PROTECT CLOUD         |   |                                                  | ⊊,⊽                     |           |  | ペ デモ ESET | Ξ ログアウΙ |
|-------------|-----------------------|---|--------------------------------------------------|-------------------------|-----------|--|-----------|---------|
| ::          | 検出<br>送信されたファイル       | 設 | 定                                                |                         |           |  |           |         |
| ⊊1<br>▲     | 除外隔離                  |   | + データ保持                                          |                         |           |  |           |         |
| íí<br>B     |                       |   | + APPLE BUSINESS MANAG                           | ER (ABM)同期              |           |  |           |         |
| -<br>1<br>0 | 動的グループテンプレート<br>ライセンス |   | + MICROSOFT INTUNE同期                             |                         |           |  |           |         |
| Ó<br>v      | ライセンス管理<br>アクセス権      |   | - ESET PROTECTからのモバイ                             | (ルデバイスの移行(オンプレ          | ミス)       |  |           |         |
| 8           | ユーザー<br>権限設定          |   | モバイルデバイスのクラウト<br>移行トークン の                        | への移行 10の詳細をお読み          | ょください     |  |           |         |
| >           | アクティビティ監査<br>監査ログ     |   | ライセンス                                            | 選択<br>ライセンスを            | 選択してください。 |  |           |         |
|             | 管理<br>設定              |   | 親グループ<br>トークン使用上限 ⑦                              | /すべて/LOST<br>1000       | +FOUND X  |  |           |         |
|             |                       |   | トークンの生成                                          |                         |           |  |           |         |
|             |                       |   | 生成されたトークンは14日間<br>このページを開いている間に<br>アきます 長初につどーせる | 副有効で、<br>このみ使用<br>ざに ペー |           |  |           |         |

(4).利用するライセンスを選択し、[OK]をクリックします。

| ライセンスを選択し | ノてくご | ださい  |           |                 |                                              | ∠* ×        |
|-----------|------|------|-----------|-----------------|----------------------------------------------|-------------|
| タヴ        | Q    |      |           | ライセンスタイプフラグ 未選択 | ♥                                            |             |
|           |      | 所有者名 | ライセンスユーザー | 速絡先             | 製品名                                          | 1-yh 🛞      |
|           |      |      | 6         |                 |                                              |             |
|           |      |      | 6         |                 | ESET Endpoint Security + ESET Server Securit | ty 7/10     |
|           |      |      | 6         |                 | ESET Full Disk Encryption                    | 2/10        |
|           |      |      | 6         |                 | ESET LiveGuard Advanced for Endpoint Secu    | rity + 2/10 |
|           |      |      |           |                 |                                              |             |
|           |      |      |           |                 |                                              |             |
|           |      |      |           |                 |                                              |             |
|           |      |      |           |                 |                                              |             |
|           |      |      |           |                 |                                              |             |
|           |      |      |           |                 |                                              |             |
|           |      |      |           |                 |                                              |             |
|           |      |      |           |                 |                                              |             |
|           |      |      |           |                 |                                              |             |
|           |      |      |           |                 |                                              |             |
|           |      |      |           |                 |                                              |             |
|           |      |      |           |                 |                                              |             |
|           |      |      |           |                 |                                              |             |
|           |      |      |           |                 |                                              |             |
|           |      | <    |           |                 |                                              |             |
|           |      |      |           |                 |                                              | OK キャンセル    |

10 / 17

(5). [親グループ]では、移行後の Android 端末を所属させる親グループを選択します。既定では[/すべて/LOST+FOUND]が選択されます。親グループを変更する場合は、[/すべて/LOST+FOUND]
 をクリックし、移行後の Android 端末を所属させる静的グループを指定してください。
 ※親グループを既定値[/すべて/LOST+FOUND]から変更しない場合、手順(6)は不要です。
 ※グループ設定は後から変更できませんのでご注意ください。

| 検出<br>送信されたファイル            | 設定                                     |
|----------------------------|----------------------------------------|
| 除外                         |                                        |
| 隔離                         | HICROSOFT INTUNE問題                     |
| コンピューター                    |                                        |
| コンピュータユーザー<br>動的グループテンプレート | ESET PROTECTからのモバイルデバイスの移行(オンプレミス)     |
| ライセンス                      | モノ・イルデノ・イスのクラウドへの移行「ひの詳細をお読みください       |
| ライセンス管理                    | 移行トークン ③                               |
| アクセス権<br>ユ <b>ー-ザー</b>     | 5/12/2                                 |
| 権限設定                       |                                        |
| アクティビティ監査                  | 親グループ / デベで/LOST+FOUND ×               |
| 監査ログ                       | トークン使用上限 ⑦ 5 二                         |
| 管理                         | トークンの牛肉                                |
| 設定                         |                                        |
|                            |                                        |
|                            | 生成されたトークンはは日間病効で、<br>このハージを聴いている闇にのみ使用 |

(6).移行した Android 端末を所属させる静的グループを指定し、[OK]をクリックします。

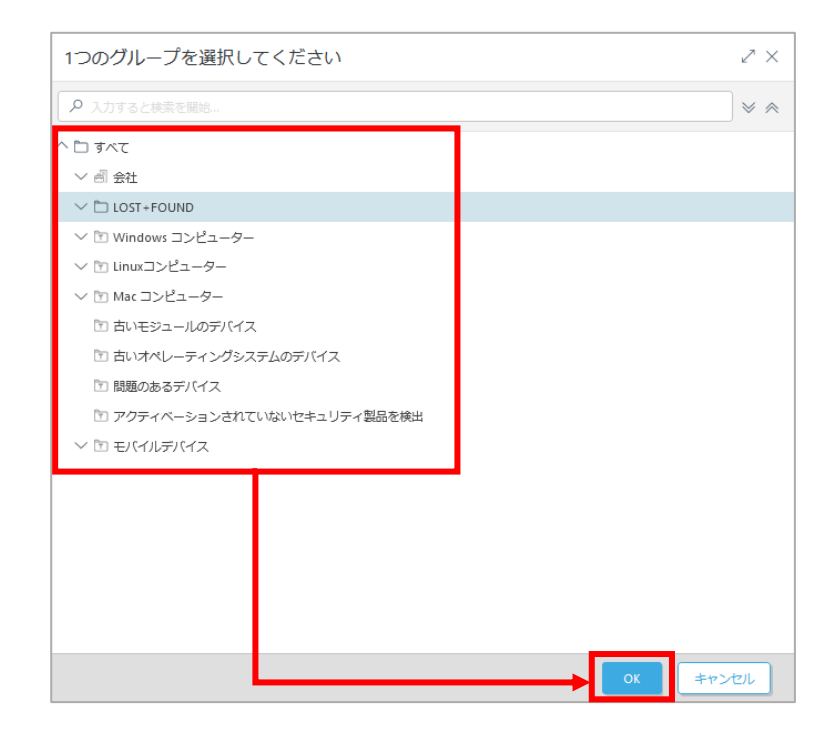

(7). [トークン使用上限]では移行対象の Android 端末の数量を設定します。設定後、[トークンの生成]をクリックします。トークンが生成されましたら つをクリックし、メモ帳などにトークンをコピー&ペーストします。※以降の手順で利用します。

※作成されたトークンは14日間有効です。このページを開いている間のみ使用できます。

トークンを保存するまでページの移動や更新をおこなわないようご注意ください。

| ESET         | PROTECT CLOUD                         |    |                                                                                                    |                               |   |  |  |
|--------------|---------------------------------------|----|----------------------------------------------------------------------------------------------------|-------------------------------|---|--|--|
|              | 検出<br>送信されたファイル<br>除外                 | 設定 | :                                                                                                    |                               |   |  |  |
| A            | 隔離                                    | •  | MICROSOFT INTUNE同期                                                                                                    |                               |   |  |  |
| 11<br>12     | コンピューター<br>コンピュータユーザー<br>動的グループテンプレート |    | ESET PROTECTからのモバイルデバイス                                                                                                    | スの移行(オンプレミス)                  |   |  |  |
| ©            | ライセンス<br>ライセンス管理                      |    | モバイルデバイスのクラウドへの修行<br>移行トークン ③                                                                                              | <b>⑦の詳細をお読みください</b>           |   |  |  |
| 0<br>V<br>0  | アクセス権<br>ユーザー<br>地球のたま                |    | ライセンス                                                                                                    |                               | × |  |  |
| >            | 権地設定<br>アクティビティ監査<br><u>監査</u> ログ     | Ι. | 親グループ<br>トークン使用上限 ⑦                                                                                                    | /ずべでLOST+FOUND X              |   |  |  |
|              | 管理<br>35定                             |    | トークンの生ま<br>生気されたトークンは14日第4分で、<br>ベージを発明している際にのか使用でき<br>す。最初にコピーゼすに、ページを使<br>たり、ページを提新したりしないでくれ<br>い。<br>現在自然なすべての特行トークンを表示 | 〕<br>二の<br>ま<br>助し<br>ささ<br>ま |   |  |  |
| ( <u>p</u> ) |                                       | •  | WEBコンソールのセッション保護                                                                                                    |                               |   |  |  |
|              |                                       | •  | 静的グループ                                                                                                    |                               |   |  |  |
|              |                                       |    |                                                                                                    |                               |   |  |  |

## 1.2 EP より MDC に移行トークンを設定

## ※本手順は移行元のオンプレミス型セキュリティ管理ツール ESET PROTECT (EP)で実施します。 (1). EP ヘログインします。

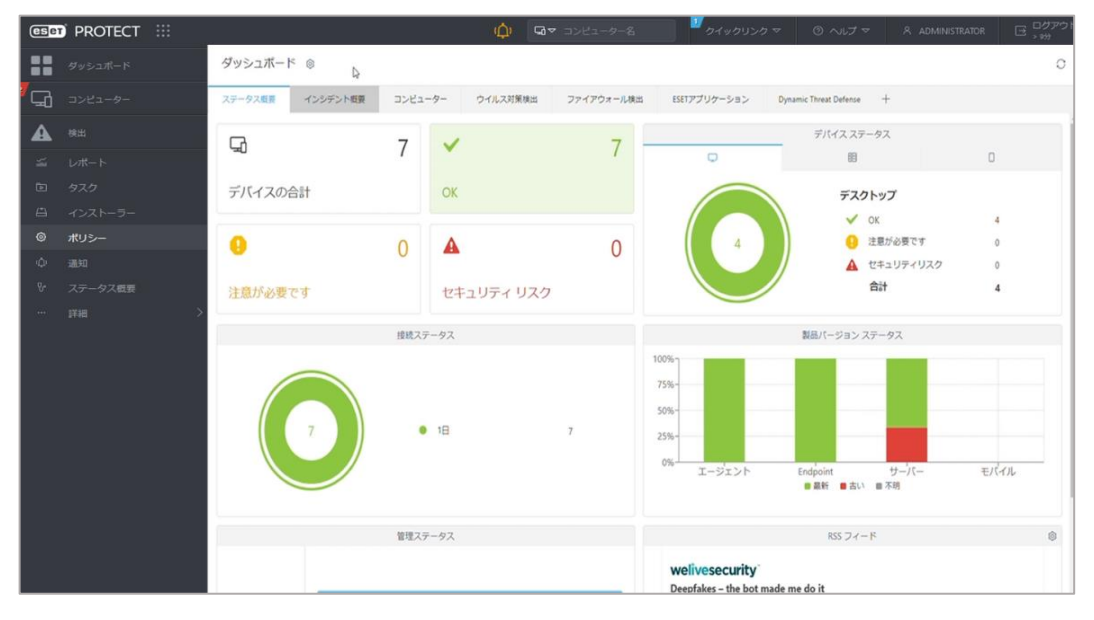

(2).「ポリシー」をクリックします。次の画面で[新しいポリシー]をクリックします。

| ese | ) protect |  |                                                                        |                         |      | ₥♀          | コンピューター名            | <b>1</b> 2        | イックリンク マ          | ③ へルプマ              | ADMINISTRATOR 🕞 🕞   | <b>7</b> アウト<br>ヵ |  |
|-----|-----------|--|------------------------------------------------------------------------|-------------------------|------|-------------|---------------------|-------------------|-------------------|---------------------|---------------------|-------------------|--|
|     |           |  | ポリシー                                                                   | :                       | アクセス | スグループ 選択 🏾  | )<br>वि इं८२ (49)   | 9 <i>7</i>        | ~                 |                     | ① フィルタの追加           | 70                |  |
| G   |           |  | ポリシー                                                                   | Q                       |      | 名前          | ポリシー製品              | タヴ                | 說明                | 変更時刻                | 最終更新者               | ٥                 |  |
|     |           |  | ^ রুশ্ব                                                                | ^                       |      | アプリケーショ     | ESET Managemen      |                   | ESET管理エージ         | 2023年2月24日 12:52:02 | Administrator       |                   |  |
| ~   |           |  | ∥ カスタムポリシー                                                             |                         |      | 接続 - 60秒ごと… | ESET Managemen      |                   | エージェントの           | 2023年2月24日 12:52:02 | Administrator       |                   |  |
| Þ   |           |  | △ ⑧ ビルトインポリシー                                                          |                         |      | 接続 - 20分ごと… | ESET Managemen      |                   | 最大10,000クラ        | 2023年2月24日 12:52:02 | Administrator       |                   |  |
| ۵   |           |  | Auto-updates     Auto-sector for Linux (V7+)                           |                         |      | 接続 - 60分ごと  | ESET Managemen      |                   | 50,000コンピュ        | 2023年2月24日 12:52:02 | Administrator       |                   |  |
| ۲   |           |  | <ul> <li>ESET Endpoint for macOS (V6) and</li> </ul>                   | d                       |      | 全般・最大限の     | ESET Virtualization |                   | エージェントレ           | 2023年2月24日 12:52:02 | Administrator       |                   |  |
| φ   | 通知        |  | ESET Endpoint for macOS (V7+)                                          |                         |      | 全般 · 推奨設定   | ESET Virtualization |                   | ESET Virtualizati | 2023年2月24日 12:52:02 | Administrator       |                   |  |
| v   |           |  | 이 ESET Endpoint for Windows                                            |                         |      | ウイルス対策      | ESET Endpoint for   |                   | ESET Security Pr  | 2023年2月24日 12:52:02 | Administrator       |                   |  |
|     |           |  | ESET Endpoint Security for Androi                                      | d                       |      | ウイルス対策      | ESET Endpoint for   |                   | アドバンストヒ           | 2023年2月24日 12:52:02 | Administrator       |                   |  |
|     |           |  | (@) ESET Full Disk Entryption<br>한 ESET Mail Secure of for Microsoft E | x v                     |      | ウイルス対策・…    | ESET Endpoint for   |                   | ほとんどの設定…          | 2023年2月24日 12:52:02 | Administrator       |                   |  |
|     |           |  | ъл                                                                     | 0                       |      | ウイルス対策      | ESET Endpoint for   |                   | 接続後に、アド           | 2023年2月24日 12:52:02 | Administrator       |                   |  |
|     |           |  | 32                                                                     | Q                       |      | クラウドベース     | ESET Endpoint for   |                   | ESET LiveGrid®    | 2023年2月24日 12:52:02 | Administrator       |                   |  |
|     |           |  |                                                                        |                         |      | 表示 - バランス   | ESET Endpoint for   |                   | 詳細レベルの既           | 2023年2月24日 12:52:02 | Administrator       |                   |  |
|     |           |  |                                                                        |                         |      | 表示 - 非表示モ   | ESET Endpoint for   |                   | 通知、GUI、メ…         | 2023年2月24日 12:52:02 | Administrator       |                   |  |
|     |           |  |                                                                        |                         |      | 表示 - ユーザー   | ESET Endpoint for   |                   | 通知とGUIが無…         | 2023年2月24日 12:52:02 | Administrator       |                   |  |
|     |           |  | $\checkmark$                                                           |                         |      | デバイスコント     | ESET Endpoint for   |                   | すべてのデバイ           | 2023年2月24日 12:52:02 | Administrator       |                   |  |
|     |           |  | ここでは、適用されたくグのリストを確                                                     |                         |      | デバイスコント     | ESET Endpoint for   |                   | すべてのデバイ           | 2023年2月24日 12:52:02 | Administrator       |                   |  |
|     |           |  | 認し、すば                                                                  | 認し、すばやくフィルマリングできま<br>す。 |      |             | ファイアウォー             | ESET Endpoint for |                   | ESET PROTECT        | 2023年2月24日 12:52:02 | Administrator     |  |
|     |           |  |                                                                        |                         |      | ログ - 完全診断   | ESET Endpoint for   |                   | このテンプレー           | 2023年2月24日 12:52:02 | Administrator       |                   |  |
|     | 折りたたみ     |  |                                                                        |                         |      | <b></b>     | ∪เงสบ≫−             | 割り当て マ            |                   |                     | K © 1               | 0 8               |  |

(3). [基本]では任意の名前(例:MDC の移行トークンの設定)と説明を入力し、「続行」をクリックしま す。

| eser   | PROTECT ::: |                             |           | G マ コンピューター名 | ゴ クイックリンク マ | ◎ ヘレブマ | ⊡ <sup>ログアウト</sup><br>> 9分 |
|--------|-------------|-----------------------------|-----------|--------------|-------------|--------|----------------------------|
| ::     |             | 新しいポリシー                     |           |              |             |        |                            |
| 됴      |             | <u>ポリシー</u> > MDCの移行トークンの設定 |           |              |             |        |                            |
| ▲      |             | #*                          | 名前        |              |             | 1      |                            |
| ≦<br>  |             | ▲本<br>▲ 設定                  | MDCの移行トー  | クンの設定        |             |        |                            |
|        |             | 割り当て                        | 説明        |              |             |        |                            |
| ۲      |             | サマリー                        |           |              |             |        |                            |
| ¢<br>v |             |                             | <b>タグ</b> |              |             |        |                            |
|        |             |                             |           |              |             |        |                            |
|        |             |                             |           |              |             |        |                            |
|        |             |                             |           |              |             |        |                            |
|        |             |                             |           |              |             |        |                            |
|        |             |                             |           |              |             |        |                            |
|        |             |                             |           |              |             |        |                            |
|        |             |                             |           |              |             |        |                            |
|        |             |                             |           |              |             |        |                            |
|        |             |                             |           |              |             |        |                            |
|        | 折りたたみ       |                             | 戻る続       | 行終了キャンセル     |             |        |                            |

(4). [設定]より[ESET Mobile Device Connector]を選択します。

| ese | PROTECT !!! |                      | ф я                                                          | ▼ コンピューター名 | クリンク マ 🛛 🔍 マ | Administrator ⊡ | ログアウ<br>> 9分 |
|-----|-------------|----------------------|--------------------------------------------------------------|------------|--------------|-----------------|--------------|
| ::  |             | 新しいポリシー              |                                                              |            |              |                 |              |
|     |             | ポリシー > MDCの移行トークンの設定 |                                                              |            |              |                 |              |
| A   |             | 84                   | í                                                            |            |              |                 | 2 0          |
| รัพ |             | 22A                  | ESET Mobile Device Connector                                 | Y          | Q 人力すると88    | 彩を開始            |              |
| Ŀ   |             | SUE                  |                                                              |            |              | 0.04            |              |
| ≞   |             | 割り当て                 |                                                              |            |              |                 |              |
| ۲   |             | -עידע                |                                                              | 2          | Urganization | 0               |              |
| φ   |             |                      |                                                              |            | 「明白の変更       | 0               |              |
| ų.  |             |                      | ○ ● ∮ エラーページテキスト                                             | (8) ≥ 6.5  |              | 0               |              |
|     |             |                      | ○ ● f 登録ページタイトル                                              |            |              | 0               |              |
|     |             |                      |                                                              |            |              | 0               |              |
|     |             |                      | <ul> <li>○ ● ケ 登録プロファイル署名証明書</li> </ul>                      | (©≥7.0 ‡i  | 「明書の変更       | 0               |              |
|     |             |                      |                                                              |            |              |                 |              |
|     |             |                      | APPLEプッシュ通知サービス                                              |            |              |                 |              |
|     |             |                      | ○ ●                                                          | 1          | E明書の変更       | 0               |              |
|     |             |                      | ステータス                                                        |            |              |                 |              |
|     |             |                      | <ul> <li>         ・・・・         ・・・・         ・・・・・・</li></ul> | ● ≥ 7.1    | 0            | 0               |              |
|     |             |                      |                                                              |            |              |                 |              |
|     |             |                      | ESET PROTECT CLOUD移行                                         |            |              |                 |              |
|     |             |                      |                                                              | @          |              |                 |              |
|     |             |                      | 0 0 7 8411-55                                                | 02100      |              | 4               |              |
|     |             |                      | モバイルデバイスのクラウドへの移行の詳細をお                                       | 造ください。     |              | 111.            |              |
|     |             |                      | + 按药                                                         |            |              | 0 • 4           | ~            |
|     |             |                      |                                                              |            |              |                 |              |
| _   |             |                      | 戻る 統行 終了 キャンセル                                               |            |              |                 |              |

(5).「一般」-[ESET PROTECT CLOUD 移行]の[移行トークン]に、手順 1-1(7)で保存したトークン を設定し、[続行]をクリックします。

| ese      | PROTECT ::: |                      |             |                                              | <u>"</u> 71 | ックリンク マ       | 0 ~lJ ⊽ _ &  | ADMINISTRATOR | ∃ <sup>ログアウト</sup><br>, <sub>90</sub> |
|----------|-------------|----------------------|-------------|----------------------------------------------|-------------|---------------|--------------|---------------|---------------------------------------|
|          | ダッシュポード     | ポリシーの編集              |             |                                              |             |               |              |               |                                       |
| ²⊊       | コンピューター     | ポリシー > MDCの移行トークンの設定 |             |                                              |             |               |              |               |                                       |
|          | 検出          | -                    |             |                                              |             |               |              |               | 2.1                                   |
| <i>т</i> | レポート        | 星本                   | ESET Mobile | e Device Connector                           |             |               | Q、入力すると検索を開始 | B             |                                       |
| Þ        | タスク         | BOE                  |             | lis.                                         |             |               |              | • • • • •     |                                       |
| ≞        | インストーラー     | 割り当て                 | 0.0         | 細胞                                           |             | Organization  |              |               | 0                                     |
| ۲        | ポリシー        | -U\$U                | 0.0         | HTTPS証明書                                     |             | 証明書の変更        |              |               | 0                                     |
| φ        | 通知          |                      |             |                                              |             |               |              |               |                                       |
| ₽-       | ステータス概要     |                      | 0.          | エラーページテキスト                                   | (0 ≥ 6.5    |               |              |               | 0                                     |
|          | 詳細 >        |                      | 0.          | 登録ページタイトル                                    |             |               |              |               | 0                                     |
|          |             |                      | 0.0         | 登録ページテキスト                                    |             |               |              |               | 0                                     |
|          |             |                      | 0.          | 登録プロファイル署名証明書                                | (0 ≥ 7.0    | 証明書の変更        |              |               | 0                                     |
|          |             |                      |             |                                              |             |               |              |               |                                       |
|          |             |                      | 0.0         | APPLEプッシュ通知サービス                              |             | 証明書の亦再        |              |               | 0                                     |
|          |             |                      |             | ALIVE                                        |             | al-meory.c.c. |              |               |                                       |
|          |             |                      |             | ステータス                                        |             |               |              |               |                                       |
|          |             |                      | 0.          | iOS関連アプリケーションステータスの送信                        | (8) ≿ 7.1   |               |              |               | 0                                     |
|          |             |                      |             | ESET PROTECT CLOUD移行                         |             |               |              |               | 11.                                   |
|          |             |                      |             |                                              |             |               |              | j             |                                       |
|          |             |                      | 0 • 4       | 移行トークン                                       | (0 ≥ 10.0   |               |              |               | 6                                     |
|          |             |                      |             |                                              |             |               |              |               |                                       |
|          |             |                      |             | やけ下ークンは2023 Mar 11まで有効です。 モバイルケバイスのクラウドへの移行。 | い評職をお読く     | .czv).        |              |               |                                       |
|          |             |                      | H 1         | 2<br>                                        |             |               |              | 0 • 4         | ~                                     |
|          | 折りたたみ       |                      | 展る          | 続行 終了 名前を付けて保存… キャンセル                        |             |               |              |               |                                       |

(6). [割り当て]より MDC がインストールされている端末を選択します。

| ポリシーの編集<br>ポリシー > MDCの様行トークンの設定 |      |                                                                                                    |                                                                   |                |           |                       |           |   |
|---------------------------------|------|----------------------------------------------------------------------------------------------------|-------------------------------------------------------------------|----------------|-----------|-----------------------|-----------|---|
| 基本設定                            | 割り当て | 21 p 17 p 47 b                                                                                                    |                                                                   |                |           |                       |           |   |
| 割り当て                            | 9-5  | ット名                                                                                                    | ターゲット説明                                                           | ターゲットタイプ       | ٢         |                       |           |   |
| -U2A                            |      | 保存先の設定                                                                                                    |                                                                   |                |           | 1                     | >         | ¢ |
|                                 |      | グループ                                                                                                    | PVA A OVO                                                         | ☑ サブグループの表示 タグ | ▼ 7ィルタの追加 | プリセット マ               |           |   |
|                                 |      | ^ □ ₹<< <p>(2)</p>                                                                                                    |                                                                   | -\$ 41         | 71 81     | 王: 前用の時間              | 7° 461 to |   |
|                                 |      | UST+1 DUND                                                                                                    |                                                                   | м 77           | ~~~~      | 更新 2023年3月2日 10:13:15 | 0 0 ESET  | 1 |
|                                 |      | <ul> <li>◇ 竹 100-224-</li> <li>◇ 竹 Mac 324-</li> <li>◇ 竹 Mac 324-</li> <li>◇ 竹 Mac 324-</li> <li>◇ 竹 Mac Neta-</li> <li>◇ 竹 Mac Neta-</li> <li>◇ 竹 Mac Neta-</li> <li>◇ 竹 モビイルデバイ</li> </ul> | ター<br>- ター<br>ゆアパイス<br>イングシステム:<br>イス<br>パス<br>(ス<br>17イテムを選択していま | 2              |           |                       |           | > |
|                                 | 展る   | 🗌 ターグット名                                                                                                    |                                                                   | ターゲット説明        |           | ターケットタイプ              | 1         | 9 |
|                                 |      |                                                                                                    |                                                                   |                |           | コンピューター               |           |   |
|                                 |      |                                                                                                    |                                                                   |                |           |                       | α #r>20/  |   |

(7). [ターゲットが選択されていることを確認して「終了」をクリックします。

| eser protect !!!                                                                                                    |                                       |                                                          |                | <sup>11</sup> クイックリンク マ | ③ ヘレプマ A ADMINISTRATOR | □<br>.,,,) |
|----------------------------------------------------------------------------------------------------|---------------------------------------|----------------------------------------------------------|----------------|-------------------------|------------------------|------------|
| ダッシュボード<br>ダ<br>ロンピューター                                                                                                    | ポリシーの編集<br>ポリシー > MDCの時行トークンの設定       |                                                          |                |                         |                        |            |
| Comparison     Comparison     Comparison | <u>加入</u><br>基本<br>設定<br>開り前に<br>サマリー | <ul> <li>部つ当て</li> <li>部つ当てお除</li> <li>ターグット名</li> </ul> | 9–791 (201     |                         | 9-99-947<br>3>23-9-    | •          |
| 三 折りたたみ                                                                                                    | _                                     | 183 Miti 183                                             | 名前を付けて保存 キャンセル |                         |                        |            |

## 2. 移行したモバイルデバイスが管理できているか確認

·移行したクライアントが EPC で管理できているか確認します。

2-1. EPC で管理できたことを確認します。

※本手順は移行先のクラウド型セキュリティ管理ツール ESET PROTECT Cloud (EPC)で実施します。

(1).「コンピューター」より Android 端末が管理できていることを確認します。

※EP による作業はこちらにて終了となります。移行対象の Android 端末が EP に接続したタイミングで 接続先が EPC に変更となります。Android 端末の接続間隔によっては移行作業に時間がかかる可能 性がありますのでご注意ください。

| ese        | PROTECT CLOUD |                                                           |               |           |          |            |           |         |        |                      | ロアウト |
|------------|---------------|-----------------------------------------------------------|---------------|-----------|----------|------------|-----------|---------|--------|----------------------|------|
|            |               | コンピューター :                                                 | A 0 - O       | サブグループの表示 | LOST+FOU | ND (1) タヴー | <b>v</b>  |         |        | ④ フィルタの追加            | 90   |
| 2<br>G     |               | グループ の                                                    |               |           |          | (          | ♥ 詳細フィルター |         |        |                      |      |
| A          |               | ^ 亡 すべて (5)                                               | <u>ר</u> באלב | ユーター名 ログ  | オンユーザー   | IPアドレス     | タグ ステータス  | ミュ モジュー | ルステータス | 前回の接続                | ٢    |
| <i>3</i> 6 |               | ∨ 圖 会社(4)                                                 |               |           |          |            | ×         | 更新      |        | 2023年3月2日 11:02:14 ( | •    |
| D          |               | V 🗅 LOST+FOUND (1)                                        |               |           |          |            |           |         |        |                      |      |
|            |               | へ T Windows コンピューター                                       |               |           |          |            |           |         |        |                      |      |
| ۲          |               | Windows (ナスクトップ)                                          |               |           |          |            |           |         |        |                      |      |
| 0          |               | <ul> <li>         ・・・・・・・・・・・・・・・・・・・・・・・・・・・・・</li></ul> |               |           |          |            |           |         |        |                      |      |
| ₽-         |               | 管理可能な暗号化製品がありません                                          |               |           |          |            |           |         |        |                      |      |
| 0          |               | ∨ munx⊐>ピューター                                             |               |           |          |            |           |         |        |                      |      |
|            |               | ✓ Mac ⊐>ピューター                                             |               |           |          |            |           |         |        |                      |      |
|            |               | 1 古いモジュールのデバイス                                            |               |           |          |            |           |         |        |                      |      |
|            |               | <ol> <li></li></ol>                                       |               |           |          |            |           |         |        |                      |      |
|            |               | アクティベーションされていないセキュリティ                                     |               |           |          |            |           |         |        |                      |      |
|            |               | ∨ 🖸 モバイルデバイス                                              |               |           |          |            |           |         |        |                      |      |
|            |               |                                                           |               |           |          |            |           |         |        |                      |      |
|            |               |                                                           |               |           |          |            |           |         |        |                      |      |
|            |               | タヴ り                                                      |               |           |          |            |           |         |        |                      |      |
|            |               |                                                           |               |           |          |            |           |         |        |                      |      |
|            |               |                                                           |               |           |          |            |           |         |        |                      |      |
| Q          |               |                                                           |               |           |          |            |           |         |        |                      |      |
|            | 折りたたみ         |                                                           | デバイスの追加       | ⊐>צב-9 ⊽  | 東京       |            |           |         | 90     | ξα−トマ 🛛 🖂 1          | 0    |

以下のポイントを確認します。

| グループ       | 指定した静的グループに所属していること  |
|------------|----------------------|
| 管理端末数      | 登録をおこなった台数分管理できていること |
| モジュールステータス | 「更新」になっていること         |
| 前回の接続      | 定期的に EPC への接続があること   |

以上で、モバイルデバイスの EPC への移行作業は終了です。